# SAP S4/HANA Cloud, public edition - Argentina How to use Extensibility tool for provincial taxes calculation in Finance Tax Procedure

**Suggested Guide** 

Index:

- 1- Introduction
- 2- Disclaimer
- 3- How to
- 4- Useful links and references

## 1- Introduction:

The objective of the guide is to suggest basic order steps to use properly the Provincial Tax Extensibility Tool for Argentina, Product: SAP S4/HANA Cloud, public edition, focus on Tax procedure functionality.

## \*- NOTE:

As a best practice, as a first step, identify all the taxes that the company will apply as perceptions in sales operations, together with the custom logic that will be needed for specific custom taxes.

### 2- Disclaimer:

Disclaimer The information contained herein may be changed without prior notice. Some software products marketed by SAP SE and its distributors contain proprietary software components of other software vendors. National product specifications may vary. These materials are provided by SAP SE or an SAP affiliate company for informational purposes only, without representation or warranty of any kind, and SAP or its affiliated companies shall not be liable for errors or omissions with respect to the materials. The only warranties for SAP or SAP affiliate company products and services are those that are set forth in the express warranty statements accompanying such products and services, if any. Nothing herein should be construed as constituting an additional warranty. In particular, SAP SE or its affiliated companies have no obligation to pursue any course of business outlined in this document or any related presentation, or to develop or release any functionality mentioned therein. This document, or any related presentation, and SAP SE or its affiliated companies' strategy and possible future developments, products, and/or platform directions and functionality are all subject to change and may be changed by SAP SE or its affiliated companies at any time for any reason without notice. The information in this document is not a commitment, promise, or legal obligation to deliver any material, code, or functionality. All forward-looking statements are subject to various risks and uncertainties that could cause actual results to differ materially from expectations. Readers are cautioned not to place undue reliance on these forward-looking statements, and they should not be relied upon in making purchasing decisions

- 3 How to: Follow the suggested order of the steps, in order to take advantage of the solution based on its designed.
  - 1. **Define Conditions Types** 
    - Manage Your Solution (AR Country): In this step you need to identify the country Argentina in "Manage your Solution".
    - Once you had set the country AR, then you should look for the SSCUI 106764: Define Conditions Types and create your custom conditions:

| 15. Define Condition Types | Open<br>Set Status | Optional | No | 106764 | Configure   🗸 |
|----------------------------|--------------------|----------|----|--------|---------------|
| 16. Define Procedures      | Open<br>Set Status | Optional | No | 106765 | Configure   🗸 |
|                            | 0                  |          |    |        |               |

**Important:** Check the "Configuration Help" documentation for each SSCUI, specific information for routine 373

## • Create Implementations for BADIs:

Custom Logic App

• TAX\_ITEM\_CNDN\_AMOUNT\_CHECK

|   | ( | Description                           | ID               | Extension Point Description                           | Extension Point ID             |
|---|---|---------------------------------------|------------------|-------------------------------------------------------|--------------------------------|
|   | 0 | AR_HN_test01                          | YY1_AR_HN_TEST01 | Checks for the condition amount in tax procedure step | TAX_ITEM_CNDN_AMOUNT_CHE<br>CK |
|   |   | Status: Published                     |                  |                                                       |                                |
| 3 |   | Transported: No                       |                  |                                                       |                                |
|   |   | Last Changed By:                      |                  |                                                       |                                |
|   |   | Last Changed On: 10/25/2024, 21:21:18 |                  |                                                       |                                |
|   |   | Task Priority:                        |                  |                                                       |                                |

**Important Note:** The BADI logic could be used to define an error/warning message that would show up to the user in case it is applicable according to the tax legislation in case that the tax has a threshold amount. As the tax calculation in case of threshold amount is reached would not work since the relation between base and total tax amount becomes non linear

## 2. Manage TAX Procedure

- Manage Your Solution (AR Country)
- SSCUI  $\rightarrow$  106765 : Define Procedures

Example screen:

| Dialog Structure |   |          |         | Proced  | ure: OTXAR Sales Tax - | Argentina |       |    |    |      |            |          |         |          |          |        |         |
|------------------|---|----------|---------|---------|------------------------|-----------|-------|----|----|------|------------|----------|---------|----------|----------|--------|---------|
| ✓ □Procedures    |   | Contro   | ol Data |         |                        |           |       |    |    |      |            |          |         |          |          |        |         |
| 🕁 Control Data   | R | eference | Step    | Overvie | ew                     |           |       |    |    |      |            |          |         |          |          |        |         |
|                  |   | Step     | Cou     | Con     | Description            | From      | To St | Ma | Re | Stat | Print Type | Subtotal | Require | Alt. Cal | Alt. Cnd | Accoun | Accrual |
|                  |   | 350      | 0       | J1AL    | பு:mption w. Credit    | 100       | 0     |    |    |      |            |          | 0       | 0        | 0        | J1E    |         |
|                  |   | 360      | 0       | TARF    | VAT Perception         | 100       | 0     |    |    |      |            |          | 0       | 0        | 0        | J1F    |         |
|                  |   | 365      | 0       | J1AS    | Surcharge No Categ.    | 100       | 0     |    |    |      |            |          | 0       | 0        | 5        | J1S    |         |
|                  |   | 370      | 0       |         |                        | 0         | 0     |    |    |      |            |          | 0       | 0        | 0        |        |         |
|                  |   | 380      | 0       | J1A1    | GI surch. Region 1     | 100       | 0     |    |    |      |            |          | 0       | 0        | 0        | J1J    |         |
|                  |   | 381      | 0       | ZJA1    | GI1 - AR Test          | 100       | 0     |    |    |      |            |          | 373     | 373      | 0        | J1J    |         |

- TAX Code

  - Manage Your Solution (AR Country)
     SSCUI → 101016 Define Tax Codes for sales and purchases

## Example screen:

| Tá  | ax Co   | ode (1)                               |
|-----|---------|---------------------------------------|
| Se  | arch a  | nd Select                             |
| Re  | stricti | ons 🗸                                 |
| Тах | Code    | c                                     |
|     |         |                                       |
| Ite | ms      | (32)                                  |
|     |         | Description                           |
|     | DX      | VAT 0 % - Exports abroad              |
|     | H1      | Test AR HN                            |
|     | SD      | Tax indicator for SD                  |
|     | Z1      | CABA IIBB Regimen Gral                |
|     | Z2      | CABA IIBB Regimen Gral                |
|     | Z3      | CABA 3                                |
|     | Z4      | CABA test dual                        |
|     | 70      | 21% VAT + 3,5% IIBB Perception Reg.01 |
|     | 25      |                                       |

- Assign GL Account to TAX Code

   Manage Your Solution (AR Country)
   SSCUI → 100297 : Automatic Account Determination

Example screens:

|                                                                                                    | 0                                                                                                    | Application Area: |                                                       | Sub Appl            | ication Area:                                                                                                    | Status:                                                                                            |                                                              | Mandatory:            |                                       | Count                                | try-/Region              | -Dependen                        | at:   |
|----------------------------------------------------------------------------------------------------|----------------------------------------------------------------------------------------------------|-------------------|-------------------------------------------------------|---------------------|----------------------------------------------------------------------------------------------------|----------------------------------------------------------------------------------------------------|--------------------------------------------------------------|-----------------------|---------------------------------------|--------------------------------------|--------------------------|----------------------------------|-------|
| 100297 X                                                                                                    | Q                                                                                                    |                   | ~                                                     |                     | ~                                                                                                    | All                                                                                                | ~                                                            | All                   | ~                                     | All                                  |                          |                                  | _     |
| Redo in P System:                                                                                                    | ~                                                                                                    |                   |                                                       |                     |                                                                                                    |                                                                                                    |                                                              |                       |                                       |                                      |                          | Idant Eiltorr                    | - (5) |
| 76                                                                                                    | •                                                                                                    |                   |                                                       |                     |                                                                                                    |                                                                                                    |                                                              |                       |                                       |                                      |                          | wape ritters                     | 1 (0) |
| All Items (1)                                                                                                    |                                                                                                    |                   |                                                       |                     | 0                                                                                                    | ~                                                                                                  |                                                              |                       |                                       | Set                                  | Status                   | Download                         |       |
| Application Area                                                                                                    | Sub App                                                                                                    | blication Area It | em Name                                               | Shor                | t Description                                                                                                    |                                                                                                    | Status                                                       | Mandatory             | Country-/Re                           | gion-                                | Redo in                  | P System                         |       |
| Finance                                                                                                    | General                                                                                                    | Ledger C          | hart of Account                                       | Make<br>and         | e settings for assigning ac<br>defining structures in rep                                                                                                    | ccounts automatic<br>orts at account le                                                            | ally Open<br>vel.                                            | Mandatory             | Global,Cour<br>on<br>Dependent,I<br>d | ntry/Regi<br>Localize                | Yes                      |                                  |       |
| < SAP Con                                                                                                    | nfigure                                                                                                    | Your Solutio      | n - Chart of J                                        | Accounts            | ~                                                                                                    |                                                                                                    |                                                              |                       |                                       |                                      | ۵                        | . ©                              |       |
| < SAP Con<br>andard ~                                                                                                    | nfigure                                                                                                    | Your Solutio      | n - Chart of                                          | Accounts            | ×<br>hart of Accoun                                                                                                    | ts                                                                                                 |                                                              | ~                     |                                       |                                      | 0                        | . ⑦<br>iet Status                | ŝ     |
| < SAP Con<br>andard · ~                                                                                                    | App                                                                                                    | Your Solutio      | n - Chart of a                                        | Accounts<br>C<br>De | Art of Accoun scription Configu                                                                                                    | ts<br>ration Steps                                                                                 | Comments                                                     | - v                   |                                       |                                      | a<br>[                   | . ⑦                              |       |
| < SAP Con<br>andard · ~<br>x0297 × Q<br>Application Area:                                                                                                    | App<br>Star                                                                                                    | Your Solutio      | n - Chart of a                                        | Accounts<br>C<br>De | hart of Accoun<br>scription Configu<br>7. Define<br>Semantic Tag<br>Group                                                                                                    | ts<br>ration Steps<br>Confirmed<br>Set Status                                                      | Comments Optional                                            | No                    | 1                                     | 101877                               | Confi                    | iet Status                       | -     |
| < SAP Con<br>andard Con<br>20297 × Q<br>Application Area:                                                                                                    | App<br>Star                                                                                                    | Your Solutio      | n - Chart of a                                        | Accounts<br>C<br>De | Art of Accoun     scription     Configu     Configu     Confi | ts<br>ration Steps<br>Confirmed<br>Set Status                                                      | Comments<br>Optional                                         | No                    | 1                                     | 101877                               | Confi                    | iet Status                       | :     |
| < SAP Con<br>andard · ~<br>00297 × Q<br>Application Area:<br>datory:                                                                                                    | Apr<br>Apr<br>Star<br>Cou                                                                                                    | Your Solutio      | n - Chart of A                                        | C<br>De             | scription Configu<br>                                                                                                    | ts<br>Confirmed<br>Set Status<br>Confirmed<br>Set Status                                           | Comments<br>Optional<br>Recommended                          | No                    | 1                                     | 101877                               | Q<br>S<br>Confi<br>Confi | sure   ~                         |       |
| < SAP Con<br>andard Con<br>Application Area:<br>datory:<br>co in P System:                                                                                                    | App<br>Star<br>Cou                                                                                                    | Your Solutio      | n - Chart of a                                        | C                   | Anart of Account     scription Configu     Configu     Config | ts<br>ration Steps<br>Confirmed<br>Set Status<br>Confirmed<br>Set Status                           | Comments<br>Optional<br>Recommended                          | No                    | 1                                     | 101877                               | Confi                    | set Status                       |       |
| Con<br>andard Con<br>Application Area:<br>Application Area:<br>datory:<br>io in P System:<br>Control Control | Approved a start of the start of the start o | Your Solutio      | n - Chart of a                                        | C<br>De             | Aart of Account<br>scription Configu<br>runcyces<br>7. Define<br>Semantic Tag<br>Group<br>8. Define<br>Semantic Tags for<br>Financial<br>8. Station<br>Statement<br>Versions<br>Statement<br>Versions                                                                                                    | ts<br>ration Steps<br>Confirmed<br>Set Status<br>Confirmed<br>Set Status                           | Comments<br>Optional<br>Recommended<br>Optional              | No<br>No<br>Yes       | 1                                     | 101877<br>101878<br>102659           | Confi<br>Confi           | gure   ~                         |       |
| < SAP Con<br>andard Con<br>b0297 × Q<br>Application Area:<br>datory:<br>o in P System:<br>ttems (1)                                                                                                    | App<br>Sta<br>All<br>Cou<br>All                                                                                                    | Your Solutio      | n - Chart of a<br>v<br>pendent:<br>t Filters (5)      | Accounts<br>De      | Ant of Account<br>scription Configu<br>Semantic Tags for<br>Semantic Tags for<br>Semantic Tags to<br>Statement<br>Versions<br>9. Assign<br>Semantic Tags to<br>Financial<br>Statement<br>Versions<br>10. Automatic<br>Account                                                                                                    | ts ation Steps Confirmed Set Status Confirmed Set Status Confirmed Set Status Confirmed Set Status | Comments<br>Optional<br>Recommended<br>Optional<br>Mandatory | No<br>No<br>No        | 1                                     | 101877<br>101878<br>102659           | Confi<br>Confi<br>Confi  | sure   ~                         |       |
| < Con tandard  Con tandard Con tandard Con tandard Con tandard Con tandary: L L L L L L L L L L L L L L L L L L L                                                                                                    | App<br>State<br>All<br>Cou<br>All                                                                                                    | Your Solutio      | n - Chart of a<br>v<br>pendent:<br>v<br>t Filters (5) | C<br>De             | Ant of Account     Scription Configu     Configu     Configu  | ts ration Steps Confirmed Set Status Confirmed Confirmed Set Status Confirmed Set Status           | Comments<br>Optional<br>Recommended<br>Optional<br>Mandatory | No<br>No<br>Yes<br>No | 3                                     | 101877<br>101878<br>102659<br>100297 | Confi<br>Confi<br>Confi  | gure   ~<br>gure   ~<br>gure   ~ | 5     |

Complete the following values in the screen that will appear and press "Add"

| < SAP Automatic Accou  | nt Determination $\vee$      |           |                    | ٩        | © © V                | l 🖓 🕒    | 3      |
|------------------------|------------------------------|-----------|--------------------|----------|----------------------|----------|--------|
| 1 Area                 | 2 Parameters —               |           | 3 Account Assignme | nts      |                      |          |        |
| 1. Area                |                              |           |                    |          |                      |          |        |
|                        | 0                            |           |                    |          |                      |          |        |
| Area:                  | Financial Accounting         | ~         |                    |          |                      |          |        |
| Subarea:               | General 🖑 dger Accounting    | ~         |                    |          |                      |          |        |
| Process:               | Define Tax Accounts          | ~         |                    |          |                      |          |        |
|                        |                              |           |                    |          |                      |          |        |
| 2. Parameters          |                              |           |                    |          |                      |          |        |
|                        |                              |           |                    |          |                      |          |        |
| Transaction Group:     | %TX (Tax on Sales/Purchases) | ~         |                    |          |                      |          |        |
| Transaction Key:       | J1F                          | C         |                    |          |                      |          |        |
| Chart of Accounts:     | YCOA                         | CP        |                    |          |                      |          |        |
|                        |                              |           |                    |          |                      |          |        |
| 3. Account Assignments |                              |           |                    |          |                      |          |        |
| Items (0)              |                              |           | Refresh Add Cop    | y Delete | Display Posting Keys | Edit Rul | es     |
| Transaction Key        | Tax Code Coun                | ntry/Reg. | Tax Ctry/Reg.      | Tax Acc  | count Number*        |          |        |
|                        |                              | No data   |                    |          |                      |          |        |
|                        |                              |           |                    |          |                      | Canad    | a 17.8 |

Select the country (AR) and the GL tax account. Press enter and press "Save"

| 1) Area                | 2 Parameters — |              |           | 3 Accour | nt Assignme         | ents                 |            |
|------------------------|----------------|--------------|-----------|----------|---------------------|----------------------|------------|
| 3. Account Assignments |                |              |           |          |                     |                      |            |
|                        |                |              |           |          |                     |                      |            |
| Items (1)              |                |              | Refresh / | Add Copy | Delete              | Display Posting Keys | Edit Rules |
| Items (1)              | Tax Code       | Country/Reg. | Refresh / | Add Copy | Delete<br>G/L Accou | Display Posting Keys | Edit Rules |